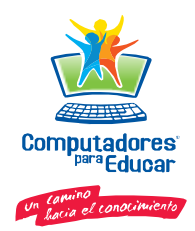

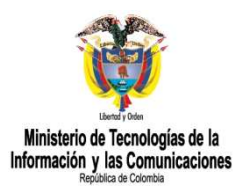

# **Computadores Para Educar**

# Configuración Router

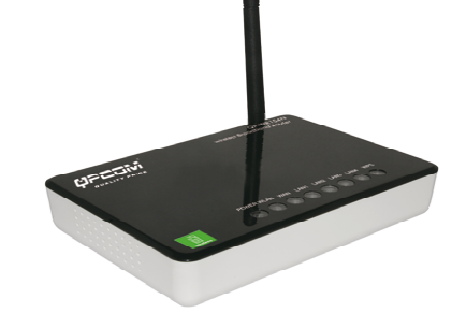

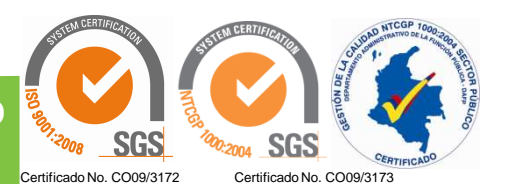

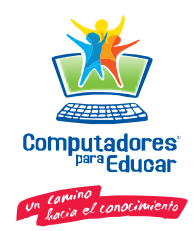

## Qué es un Router?

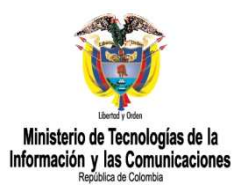

Como enrutador o encaminador de paquetes, es un dispositivo que proporciona conectividad a nivel de red. Su función principal consiste en permitir la conexión de varios ordenadores montando pequeñas redes locales, estando limitado el número de máquinas conectadas a la red, al número de conectores o *bocas* ethernet de que dispone.

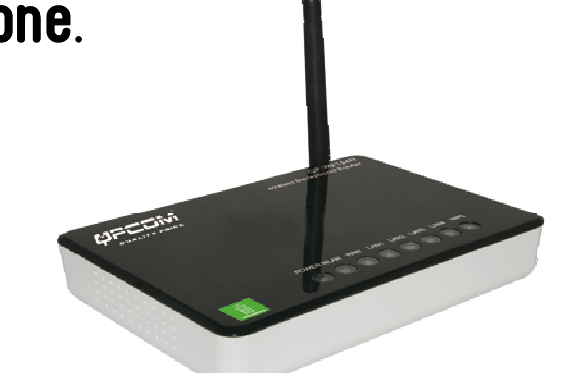

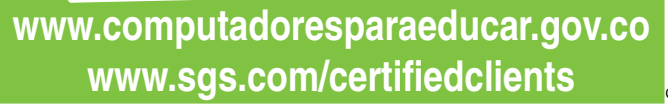

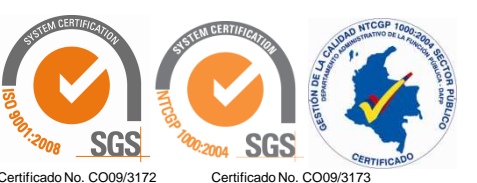

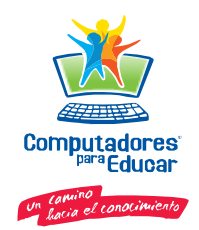

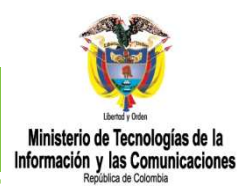

Una red LAN inalámbrica (WLAN) es una red que permite el acceso a Internet sin la necesidad de que las conexiones por cable a la máquina del usuario.

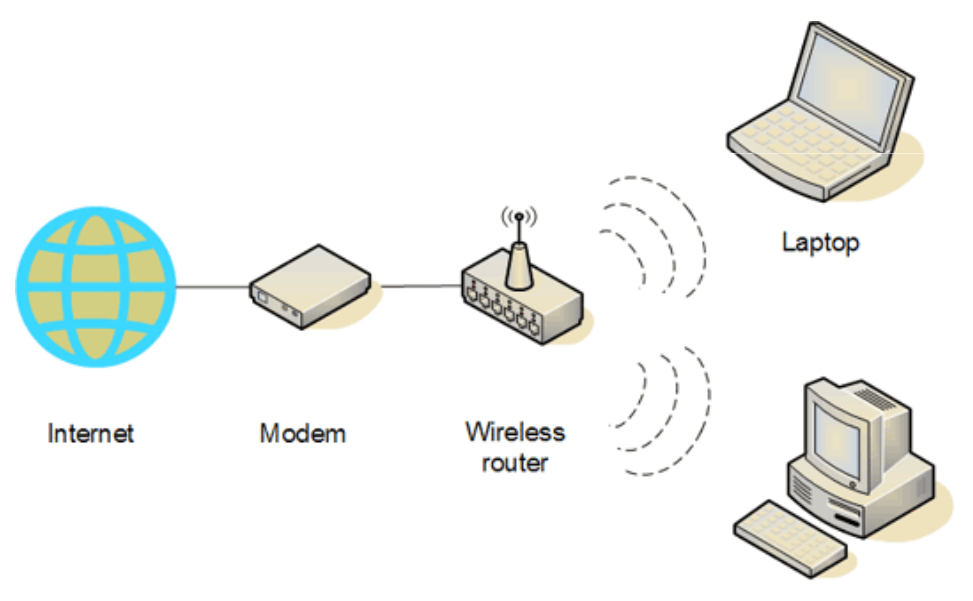

Desktop

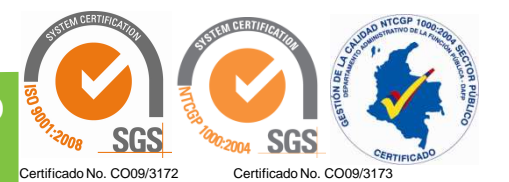

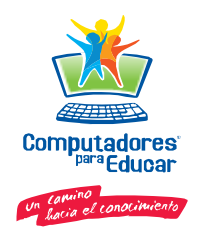

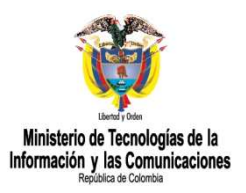

#### Paso 1:

Coloque el Router de Banda ancha Inalámbrico en la mejor ubicación de transmisión. La mejor ubicación de transmisión para su Router de Banda ancha Inalámbrico es, usualmente, en el centro geográfico de su red inalámbrica, con línea de señal para todas las estaciones móviles.

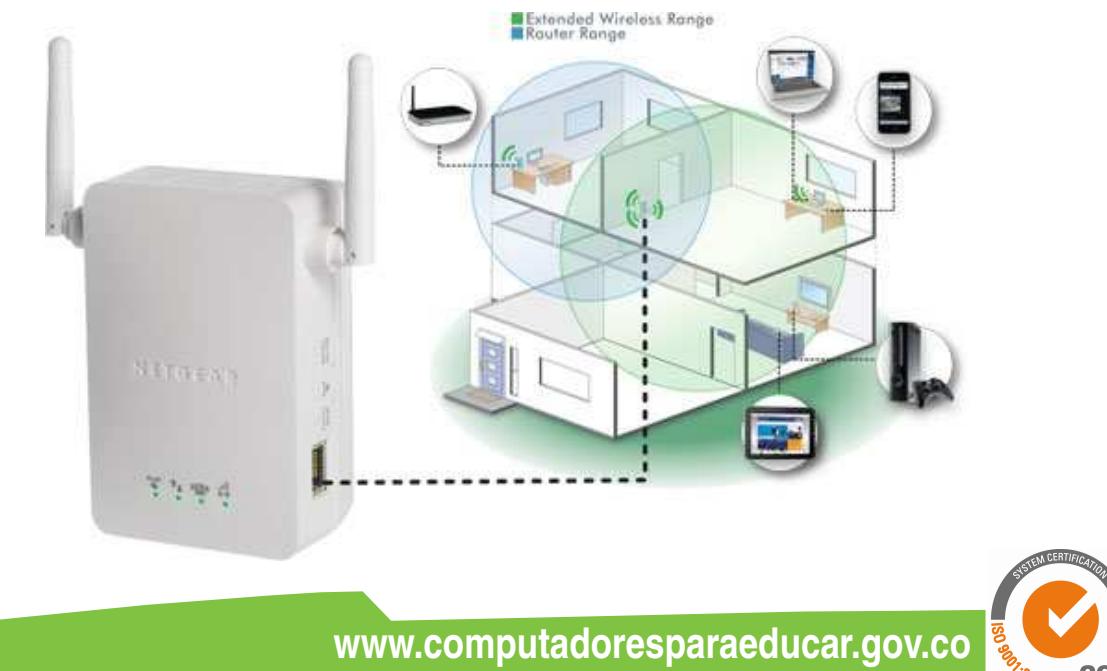

www.sqs.com/certifiedclients

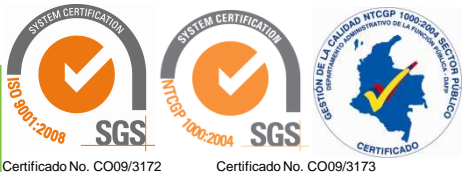

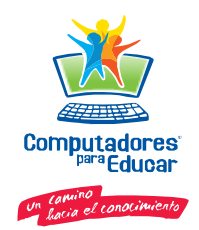

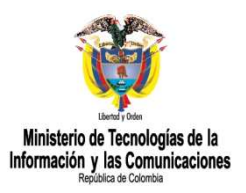

#### Paso 2:

Conecte el Router de Banda ancha Inalámbrico a una conexión a internet. Conecte a la interfaz WAN del Routet de Banda ancha Inalámbrico por medio de un cable Ehternet Categoria 5 a la medida, su Switch / Hub / Modem xDSL.

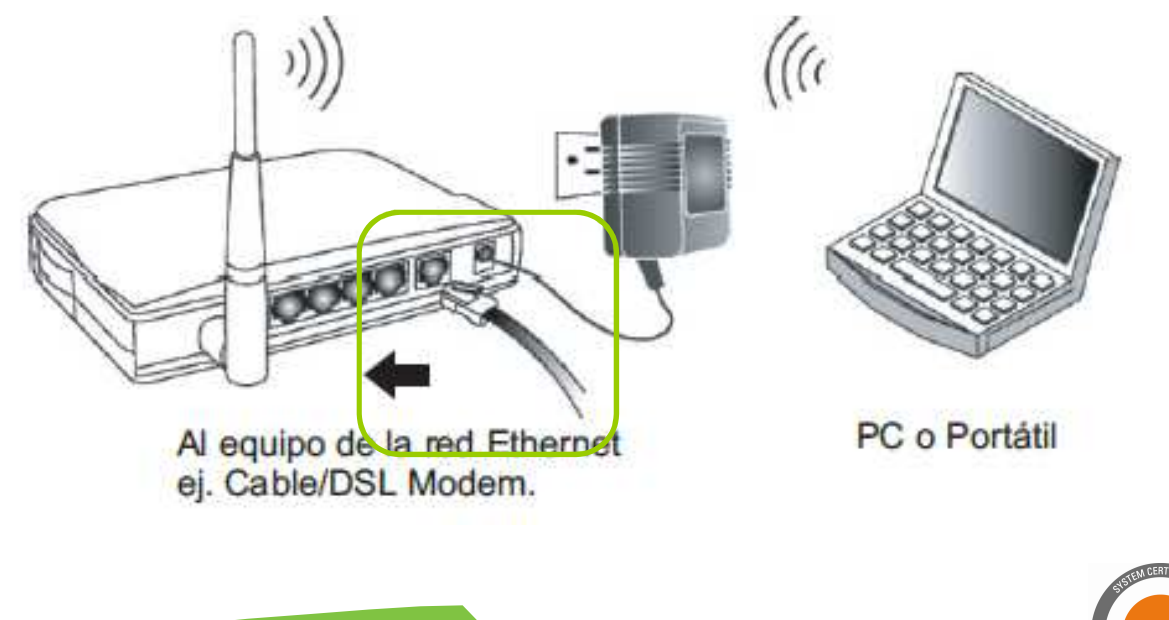

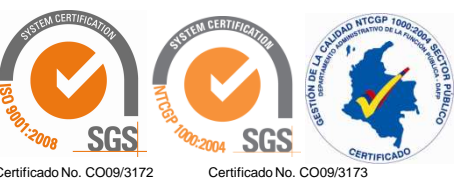

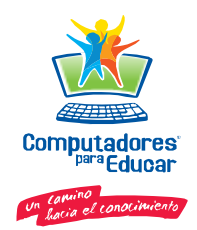

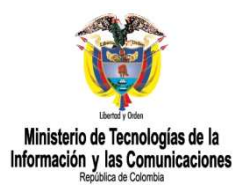

#### Paso 3:

Conecte el Router de Banda ancha Inalámbrico a una fuente de alimentación eléctrica. Use solamente el adaptador de energía AC/DC que viene incluido con el Router de Banda ancha Inalámbrico (se puede causar daños al equipo por usar un adaptador de energía distinto).c

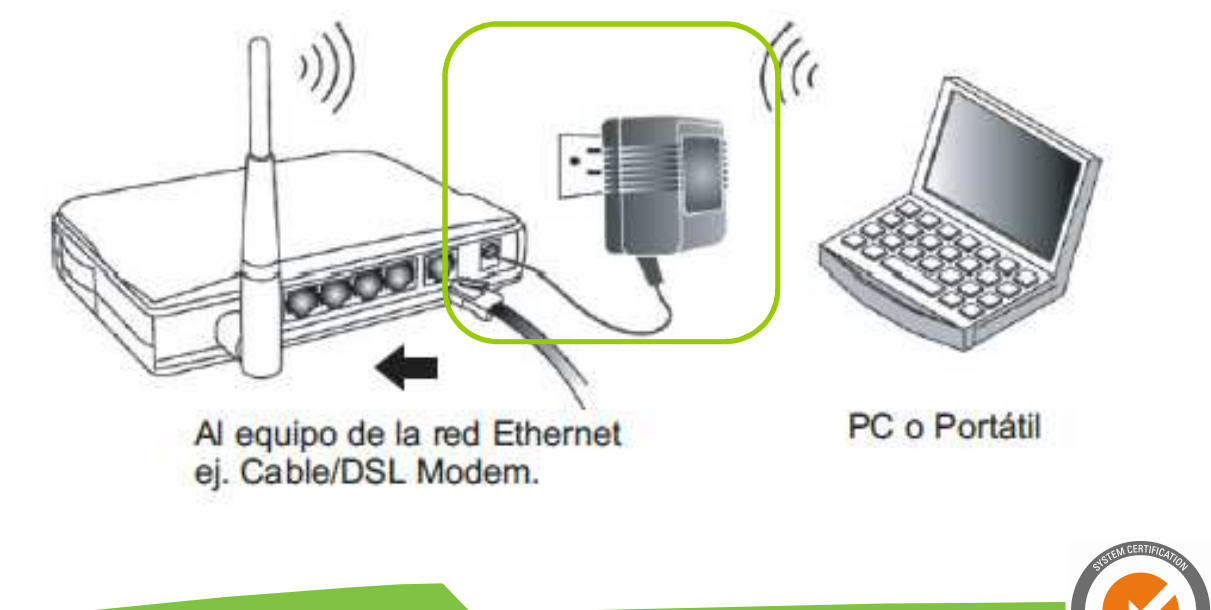

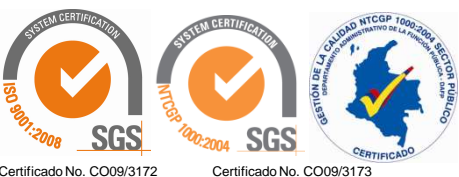

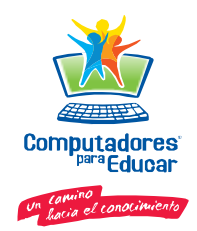

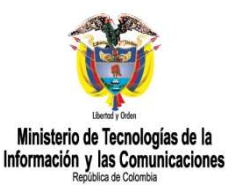

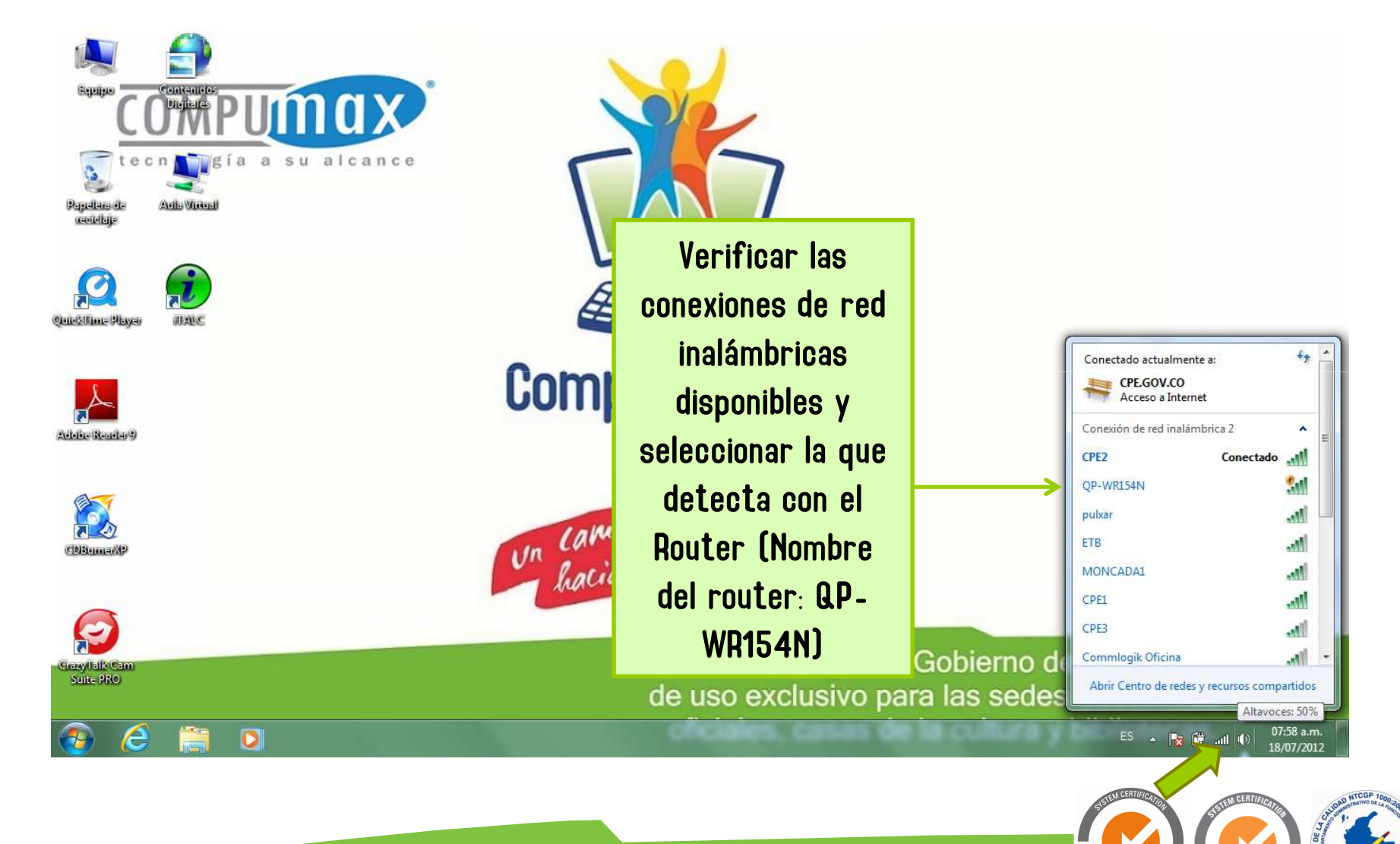

www.computadoresparaeducar.gov.co www.sgs.com/certifiedclients

rtificado No. CO09/3172 Certificado No. CO09/3173

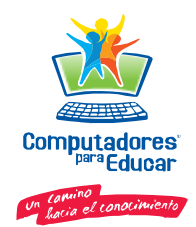

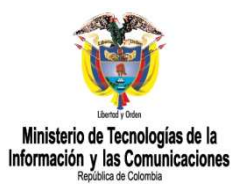

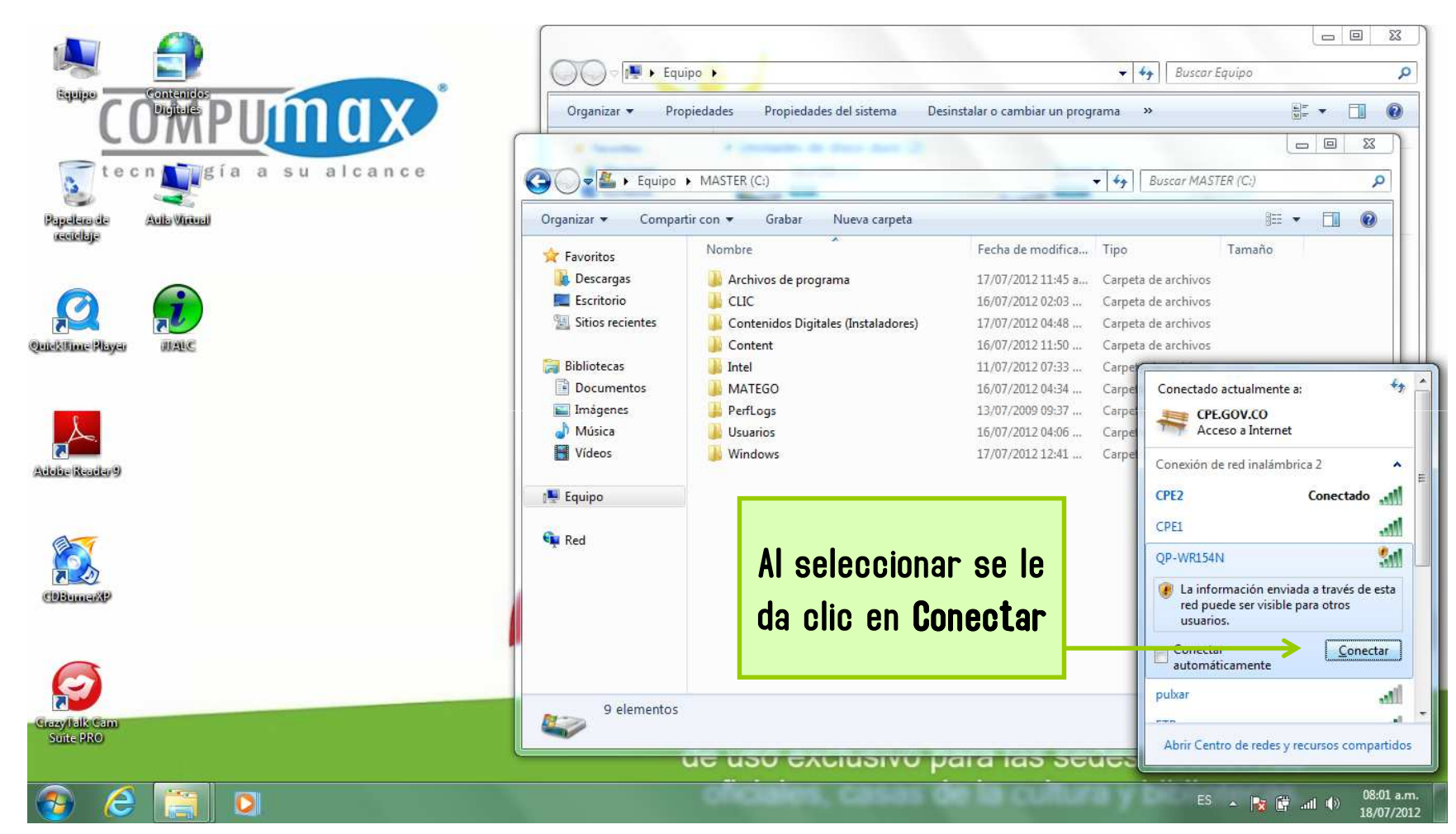

www.computadoresparaeducar.gov.co www.sgs.com/certifiedclients

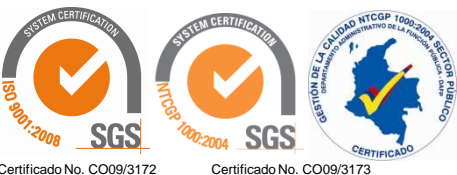

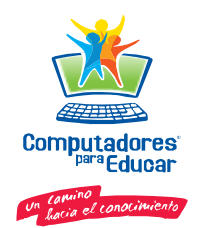

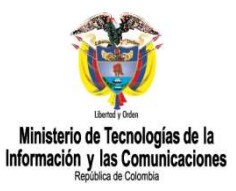

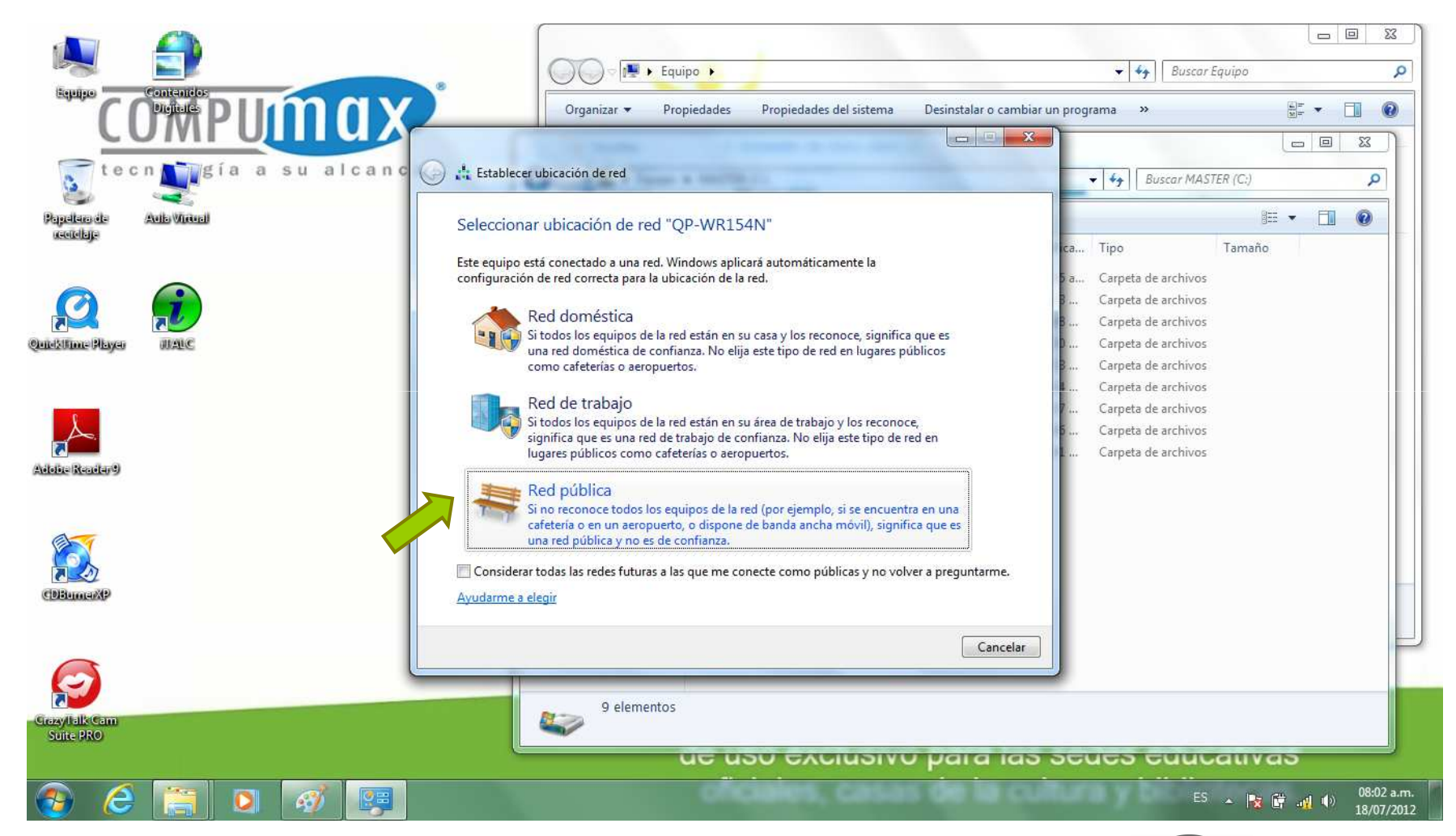

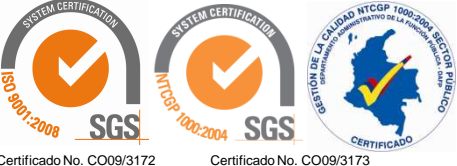

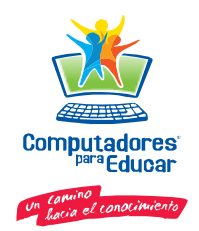

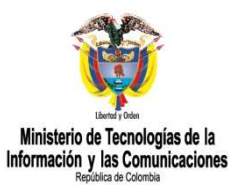

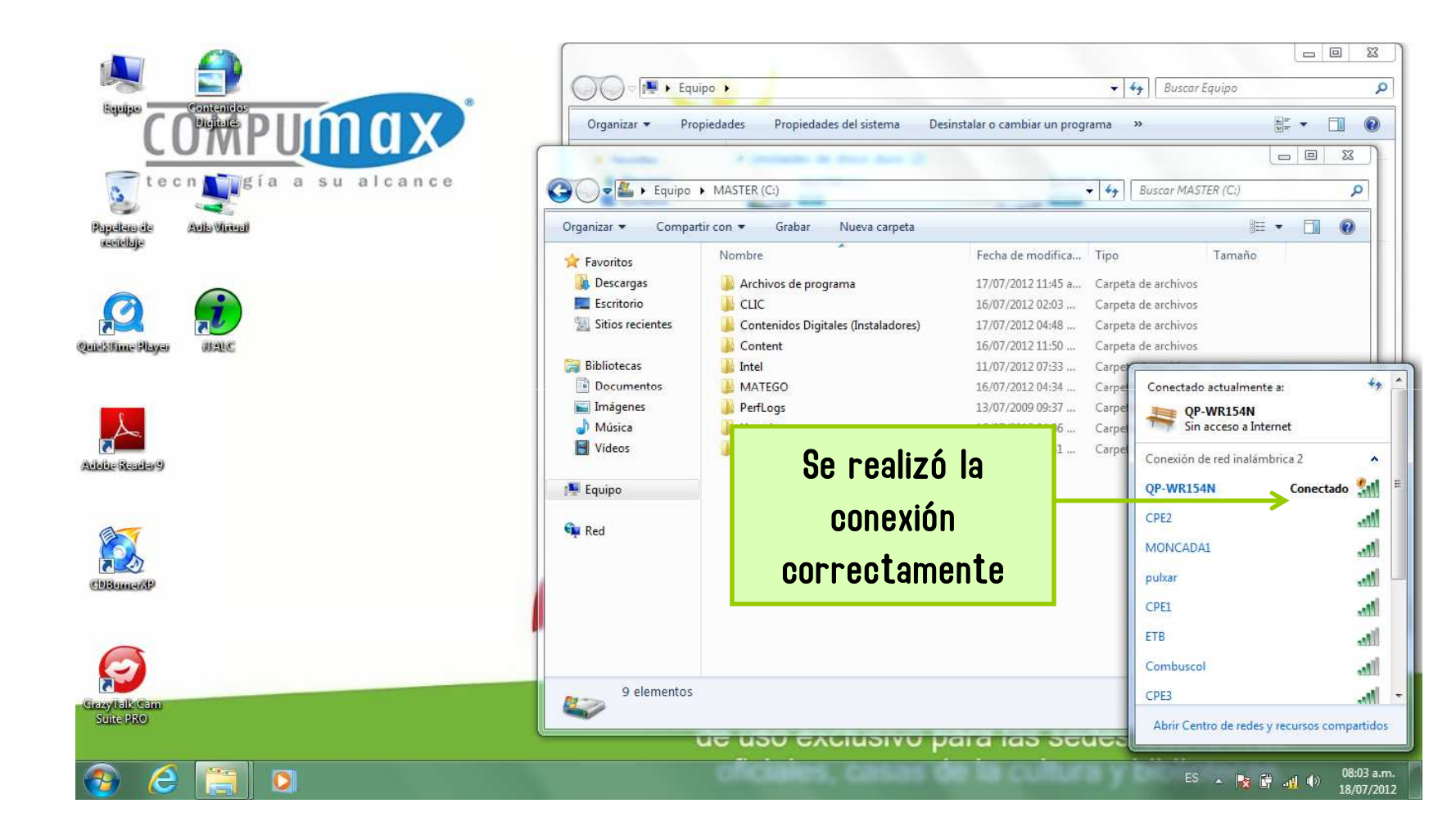

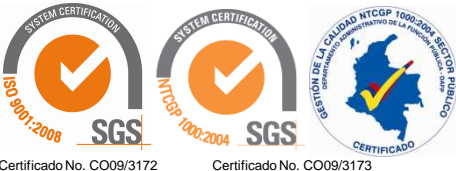

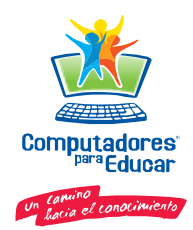

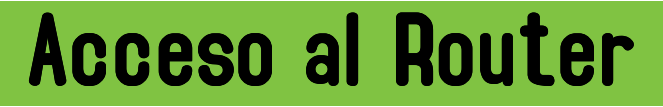

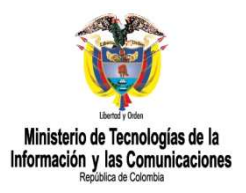

Para acceder a la configuración del router se puede acceder a través de cualquier navegador, basta con teclear en la barra de direcciones la dirección IP del router, en este caso la dirección es 192.168.1.254:

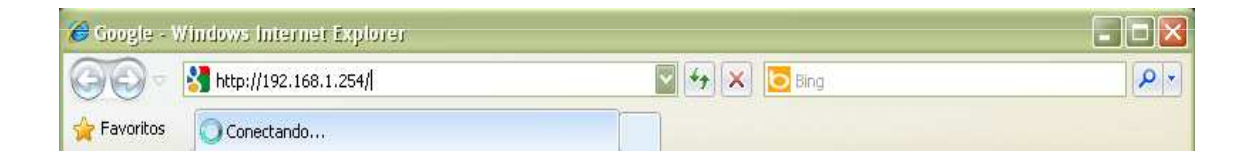

Accede directamente, no solicita claves de ingreso.

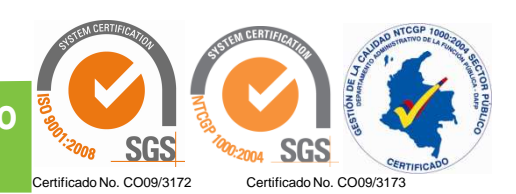

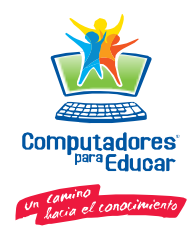

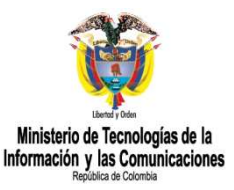

#### Asistente para instalación

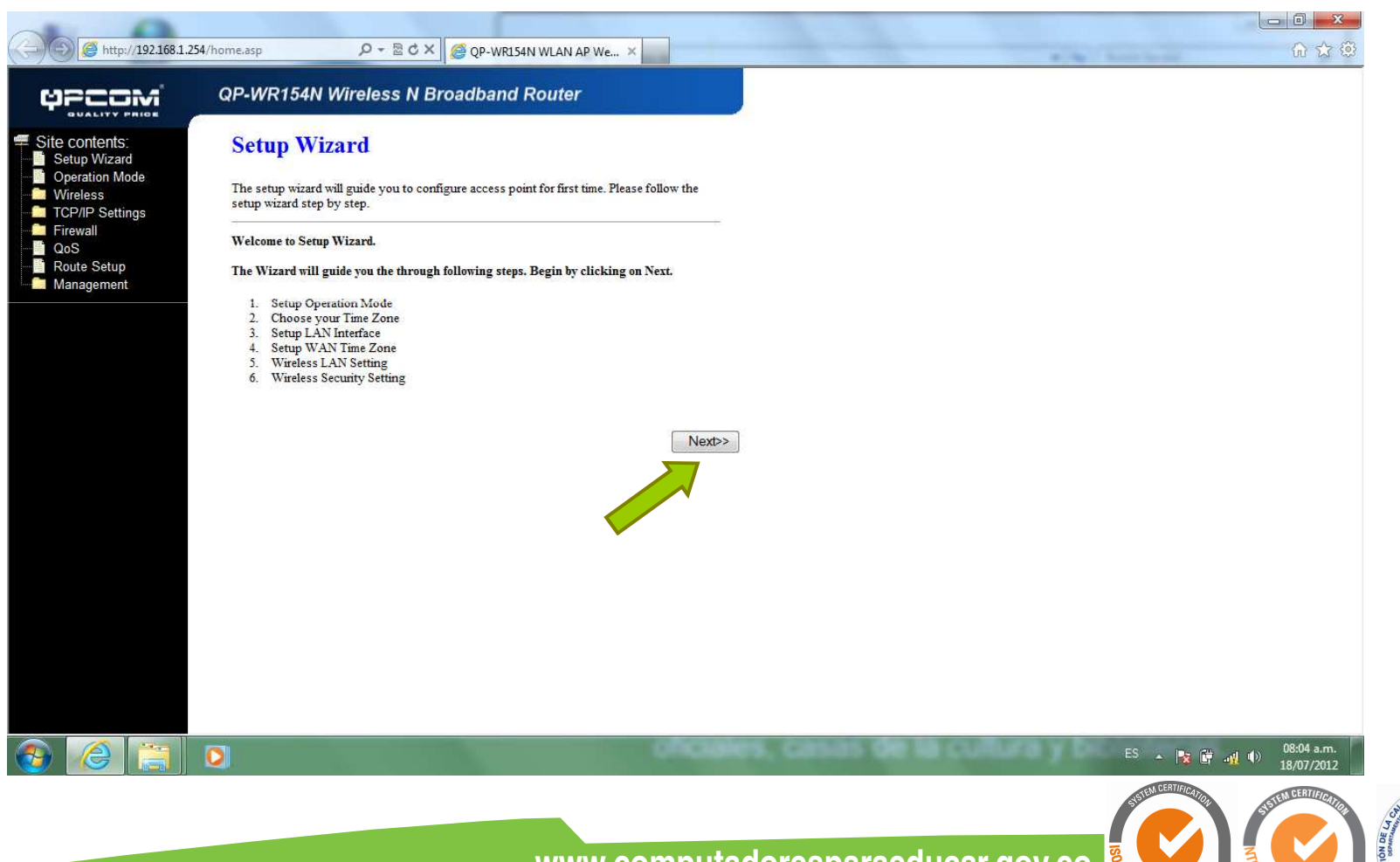

www.computadoresparaeducar.gov.co www.sgs.com/certifiedclients

ertificado No. CO09/3172 Certificado No. CO09/3173

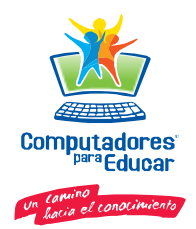

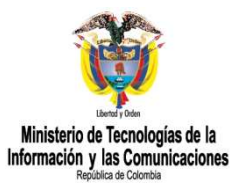

#### 1. Modo Operación

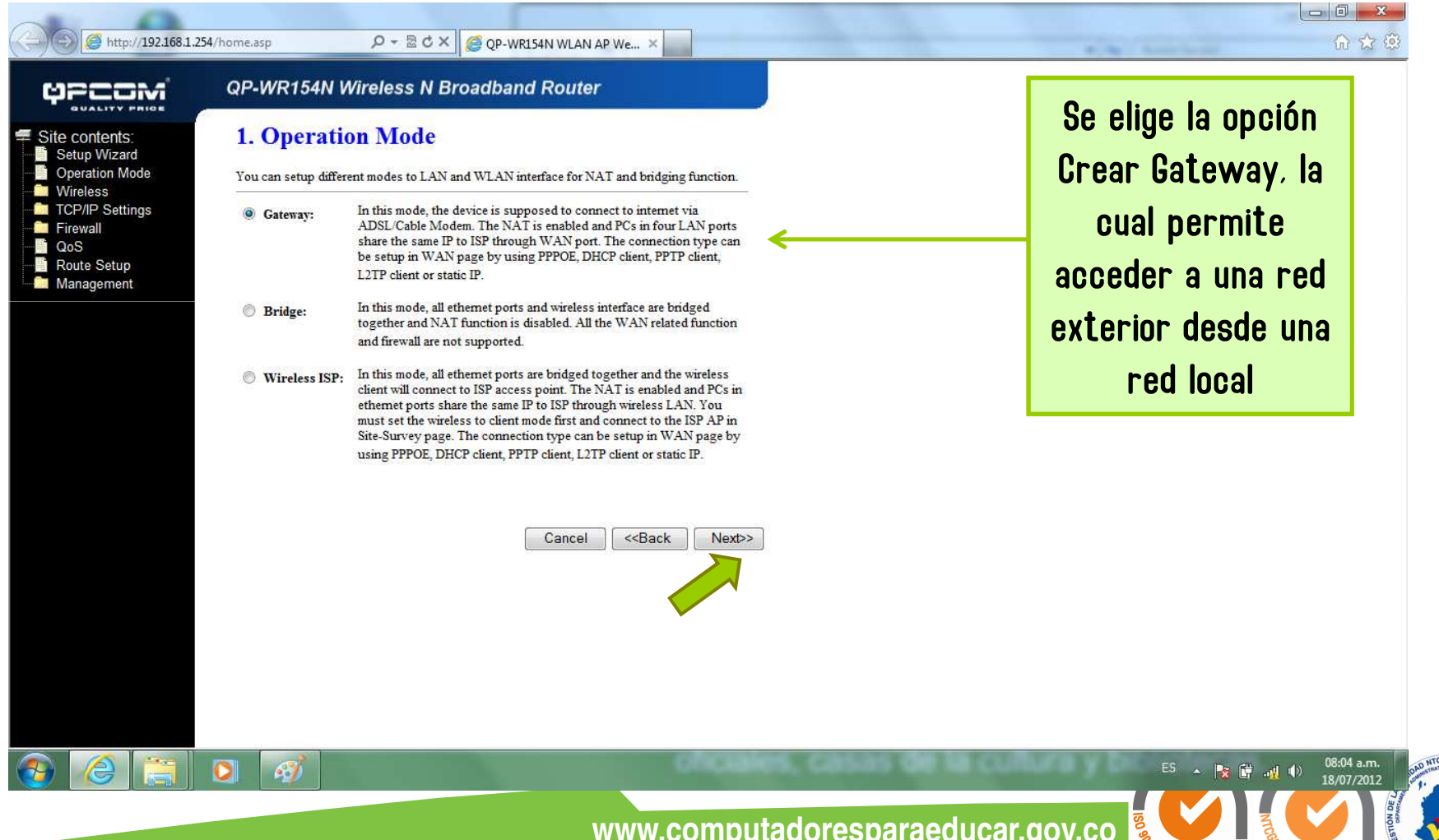

www.computadoresparaeducar.gov.co www.sqs.com/certifiedclients

Certificado No. CO09/3173

SGS

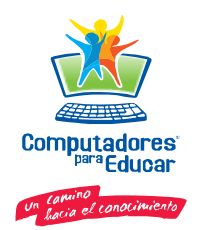

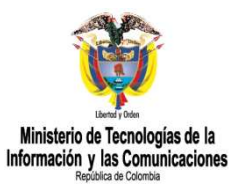

#### 2. Ajuste de uso horario

| COM                                                                           | QP-WR154N Wireless N Broadband Router                                                                                     |                                                                                               |
|-------------------------------------------------------------------------------|----------------------------------------------------------------------------------------------------|-----------------------------------------------------------------------------------------------|
| te contents:<br>Setup Wizard<br>Operation Mode<br>Wireless<br>TCP/IP Settings | 2. Time Zone Setting<br>You can maintain the system time by synchronizing with a public time server over the<br>Internet. | configuración de la<br>zona horaria para                                                      |
| wall<br>5<br>te Setup<br>Jagement                                             | Enable NTP client update     Automatically Adjust Daylight Saving                                                         | que el Router<br>quarde eventos                                                               |
|                                                                               | Select : (GMT-05:00)Bogota, Lima, Quito                                                                                   | guaractication                                                                                |
|                                                                               | Cancel < <back next="">&gt;</back>                                                                                        | Se configura en la<br>zona horaria<br>correspondiente, y<br>se habilita el<br>primer servidor |
|                                                                               |                                                                                                    | ES 🔺 隆 🕷 🐠 🐠                                                                                  |

www.sgs.com/certifiedclients

SGS Certificado No. CO09/3172 Certificado No. CO09/3173

2:2004

SGS

1:2008

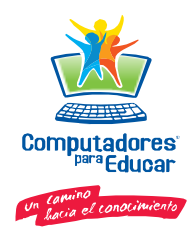

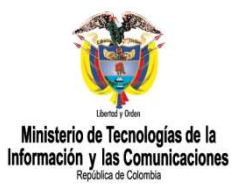

### 3. Configuración de la interfaz LAN

| ontents:<br>up Wizard<br>rration Mode<br>eless<br>MP Settings<br>wall<br>5<br>te Setup<br>magement | 3. LAN Interfa<br>This page is used to config<br>LAN port of your Access I<br>mask, DHCP, etc<br>IP Address:<br>Subnet Mask: | ace Setup<br>gure the parameters for local<br>Point. Here you may change<br>192.168.1.254<br>255.255.255.0 | Cancel | Si es necesario<br>cambiar el<br>segmento de red<br>se hace el cambio,<br>de lo contrario se |
|----------------------------------------------------------------------------------------------------|----------------------------------------------------------------------------------------------------|----------------------------------------------------------------------------------------------------|--------|----------------------------------------------------------------------------------------------|
|                                                                                                    |                                                                                                    |                                                                                                    |        | de ja el que trae<br>por defecto                                                             |

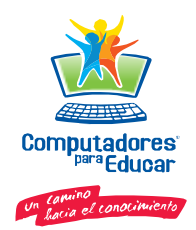

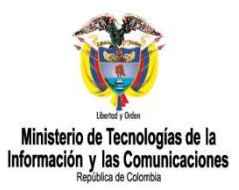

### 4. Configuración de la interfaz WAN

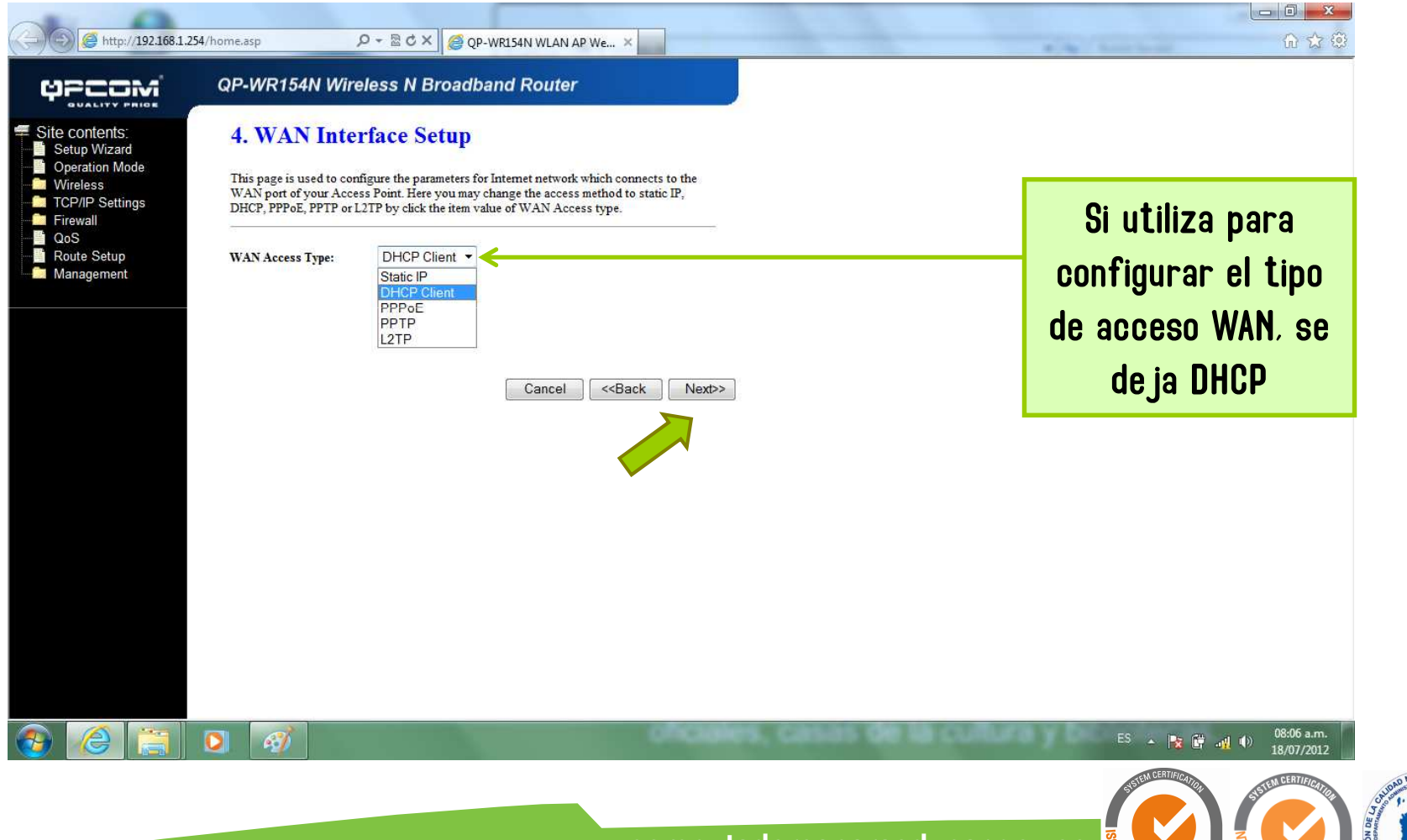

www.computadoresparaeducar.gov.co www.sgs.com/certifiedclients

Certificado No. CO09/3173

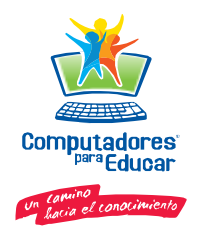

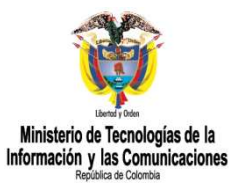

#### 5. A justes básicos inalámbricos

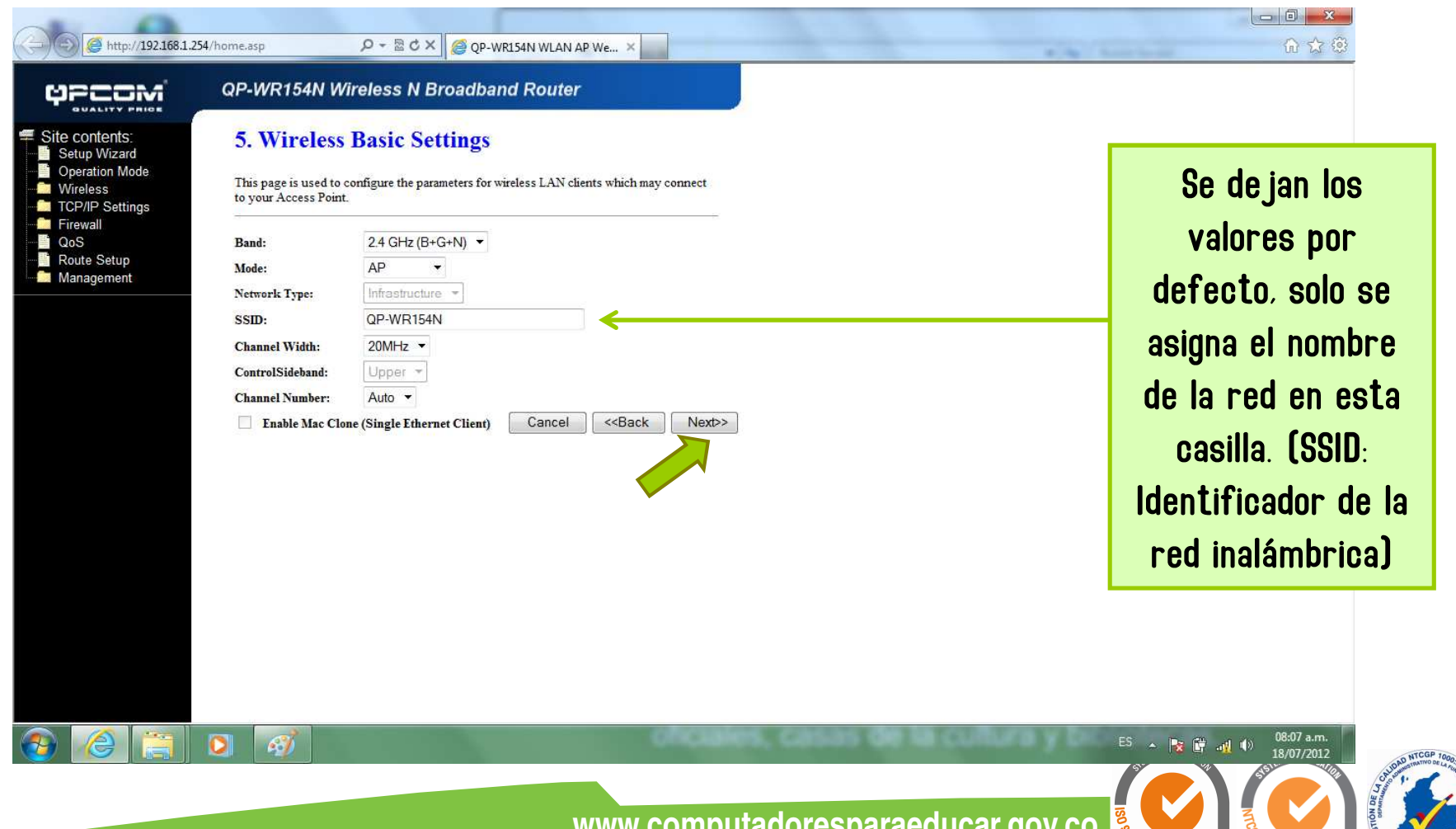

www.computadoresparaeducar.gov.co www.sgs.com/certifiedclients

Certificado No. CO09/3173

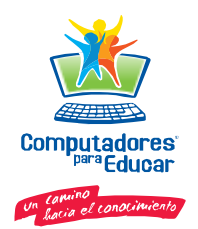

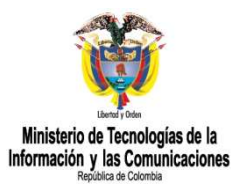

### 6. Configuración inalámbrica de Seguridad

| (                                                                                                    | 254/home.asp                                                                                                    | □□ <mark>×</mark><br>ん☆ 第                                                                                  |
|----------------------------------------------------------------------------------------------------|----------------------------------------------------------------------------------------------------|----------------------------------------------------------------------------------------------------|
| 4PCOM                                                                                                    | QP-WR154N Wireless N Broadband Router                                                                                                    |                                                                                                    |
| <ul> <li>Site contents:</li> <li>Setup Wizard</li> <li>Operation Mode</li> <li>Wireless</li> <li>TCP/IP Settings</li> <li>Firewall</li> <li>QoS</li> <li>Route Setup</li> <li>Management</li> </ul> | 6. Wireless Security Setup<br>This page allows you setup the wireless security. Turn on WEP or WPA by using<br>Encryption Keys could prevent any unauthorized access to your wireless network.<br>Encryption: WPA2 Mixed •<br>Pre-Shared Key Format: Passphrase • | Se de ja el modo de<br>encriptación, la<br>opción WPA2 Mixed                                               |
|                                                                                                    | Cancel < <back finished<="" td=""><td>En esta casilla se asigna<br/>la clave de seguridad, 8<br/>caracteres y puede ser<br/>alfanumérica. Recuerden</td></back>                                                                                                   | En esta casilla se asigna<br>la clave de seguridad, 8<br>caracteres y puede ser<br>alfanumérica. Recuerden |
|                                                                                                    | Se finaliza la<br>configuración                                                                                                    | no olvidar la clave ya que<br>se va a solicitar cada<br>vez que se requiera<br>ingresar a la red wifi.     |
| 📀 🙆 🚞                                                                                                    |                                                                                                    | ES . <b>18/07/2012</b>                                                                                     |

www.computadoresparaeducar.gov.co www.sgs.com/certifiedclients

Certificado No. CO09/3173

SGS

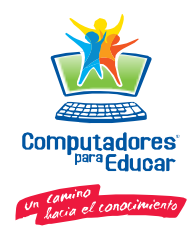

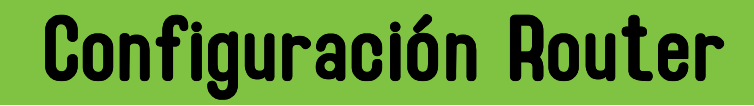

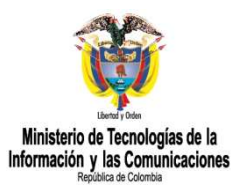

#### Finalizar configuración Router

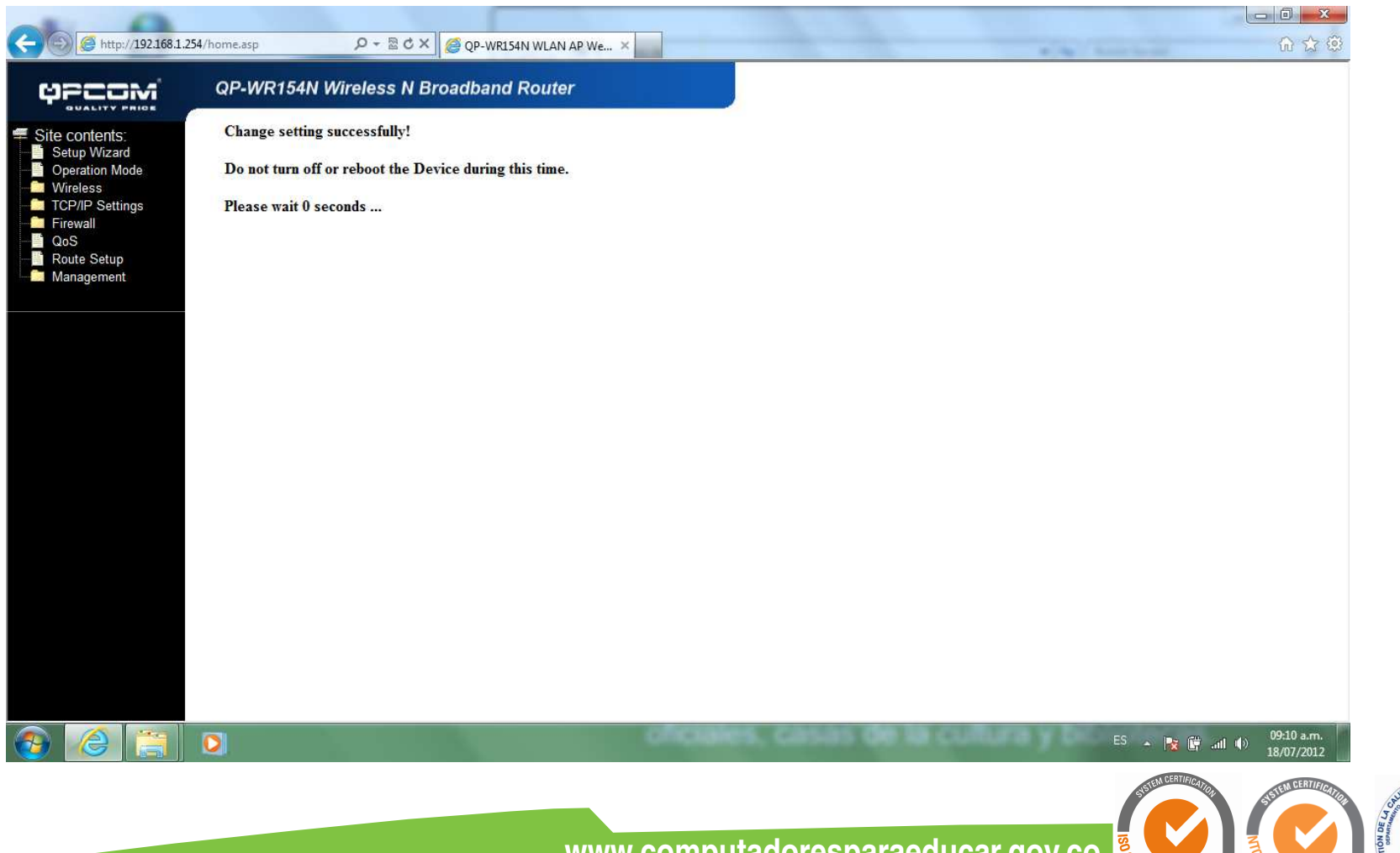

www.computadoresparaeducar.gov.co www.sgs.com/certifiedclients

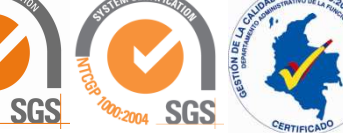

ertificado No. CO09/3172 Certificado No. CO09/3173

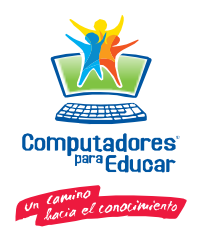

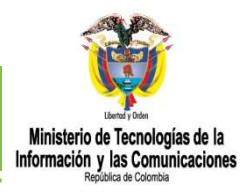

### Verificar Configuración Router

### Seleccionar Status, de Management

| 4PCOM                                                                                                    | QP-WR154N Wireless N Br                                                                                                    |
|----------------------------------------------------------------------------------------------------|----------------------------------------------------------------------------------------------------|
| Site contents:<br>Setup Wizard<br>Operation Mode<br>Wireless<br>Contents<br>United States<br>Contents<br>Contents | Setup Wizard<br>The setup wizard will guide you to config<br>setup wizard step by step.<br>Welcome to Setup Wizard.<br>The Wizard will guide you the through f<br>1. Setup Operation Mode<br>2. Choose your Time Zone<br>3. Setup LAN Interface<br>4. Setup WAN Interface<br>5. Wireless LAN Setting<br>6. Wireless Security Setting |

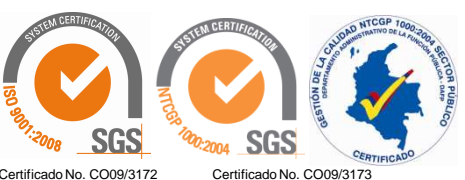

www.computadoresparaeducar.gov.co www.sgs.com/certifiedclients

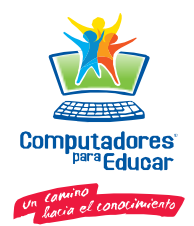

## Verificar Configuración Router

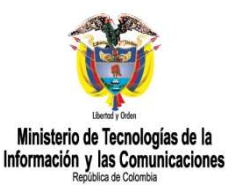

#### Access Point Status

This page shows the current status and some basic settings of the device.

| System                      |                                                                                                    |
|-----------------------------|----------------------------------------------------------------------------------------------------|
| Uptime                      | 0day:0h:5m:8s                                                                                                   |
| Firmware Version            | v1.3                                                                                                    |
| Build Time                  | Thu Apr 30 16:45:15 CST 2009                                                                                    |
| Wireless Configuration      |                                                                                                    |
| Mode                        | AP                                                                                                    |
| Band                        | 2.4 OHz (B+O+N)                                                                                                 |
| SSID                        | QP-WR154N                                                                                                    |
| Channel Number              | 1                                                                                                    |
| Encryption                  | WPA2 Mixed                                                                                                    |
| BSSID                       | \$\$ a5 bd 00 0\$ 23                                                                                            |
| Associated Clients          | 0                                                                                                    |
| <b>TCP/IP</b> Configuration |                                                                                                    |
| Attain IP Protocol          | Fixed IP                                                                                                    |
| IP Address                  | 192.168.1.254                                                                                                   |
| Subnet Mask                 | 255.255.255.0                                                                                                   |
| Default Gateway             | 192.168.1.254                                                                                                   |
| DHCP Server                 | Enabled                                                                                                    |
| MAC Address                 | \$8.a5.bd 00:08:21                                                                                              |
| WAN Configuration           | the second second second second second second second second second second second second second second second se |

Se verifica que la configuración realizada a través del asistente este correcta.

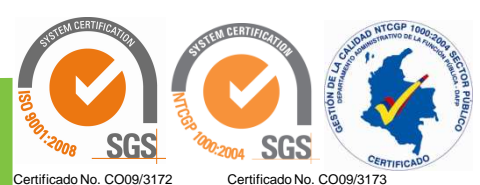

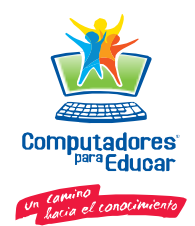

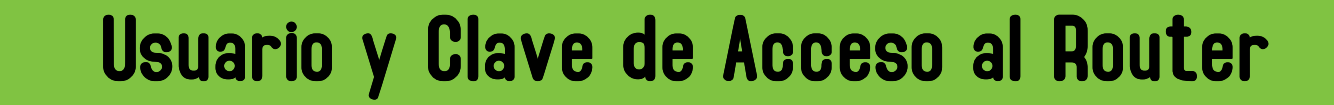

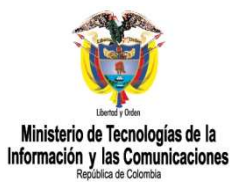

Para configurar usuario y clave para acceder al router, se hace de la siguiente forma:

|                                                                                                    | QP-WR154N Wire                                     | eless N Broadba | nd Router                                                                                                    |                                                    |
|----------------------------------------------------------------------------------------------------|----------------------------------------------------|-----------------|----------------------------------------------------------------------------------------------------|----------------------------------------------------|
| Site contents:<br>Setup Wizard<br>Operation Mode                                                                                                    | Password Set                                       | tup             | web server of Access Point. Empty user                                                                                                    |                                                    |
| Basic Settings<br>Advanced Settings<br>Security<br>Access Control<br>WDS settings<br>Site Survey                                                                                                    | User Name:<br>New Password:<br>Confirmed Password: | admin<br>•••••  | <                                                                                                    | Se asigna un nombre de<br>usuario y una contraseña |
| i Schedule<br>CP/IP Settings<br>Firewall<br>QoS<br>Route Setup<br>Status<br>Status<br>Status<br>DDNS<br>Time Zone Setting<br>Denial-of-Service<br>Log<br>Upgrade Firmware<br>Save/Reload Setting<br>Password | Apply Changes                                      | Reset           | Se ubican en las opciones<br>de la parte izquierda de<br>la configuración, se<br>selección la opción<br>Management y se da clic<br>en la opción Paswword |                                                    |

www.computadoresparaeducar.gov.co www.sgs.com/certifiedclients

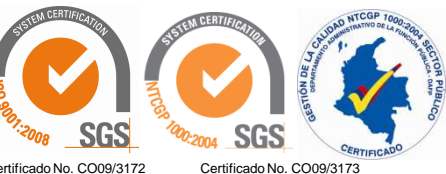

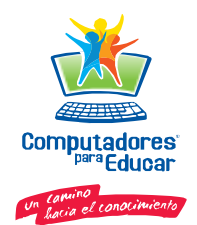

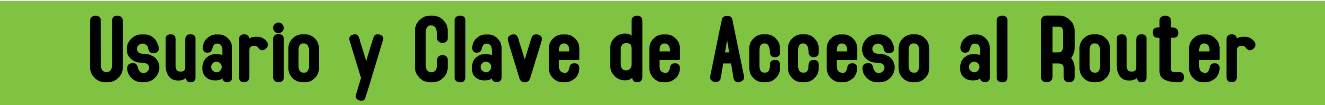

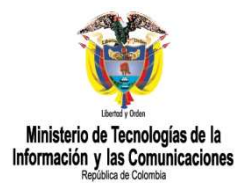

Después del paso anterior, debe aparecer el siguiente pantallazo cada vez que se desee ingresar a la configuración del Router

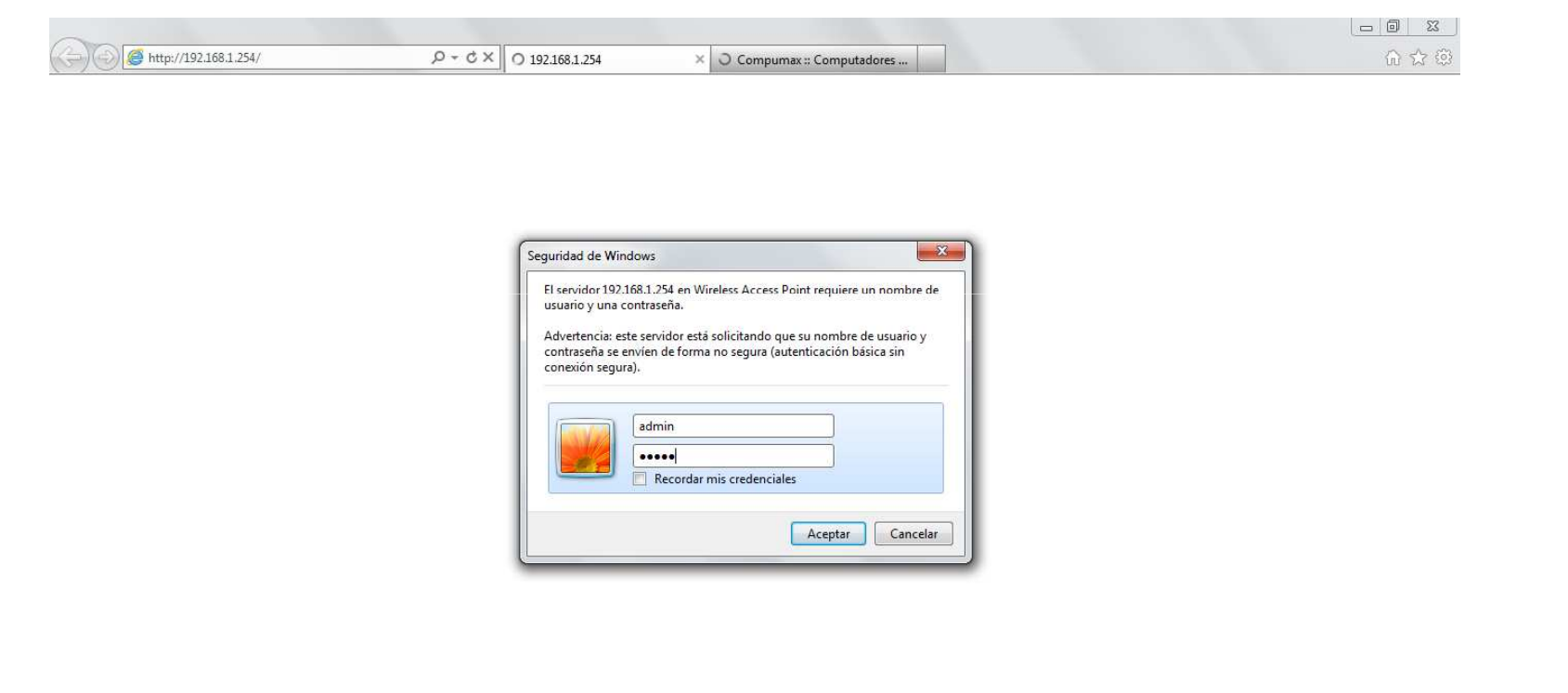

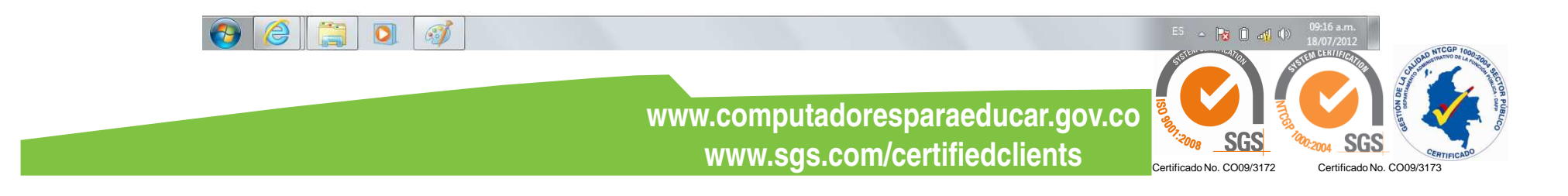

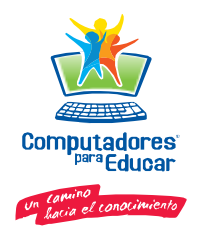

### **Resetear Router**

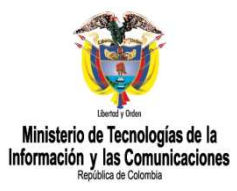

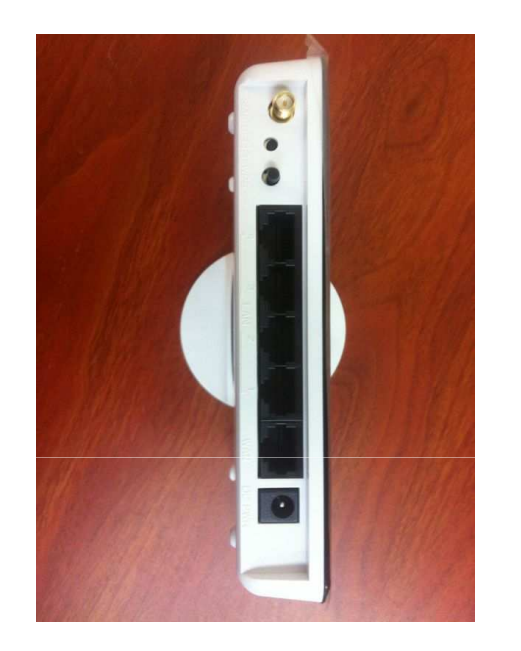

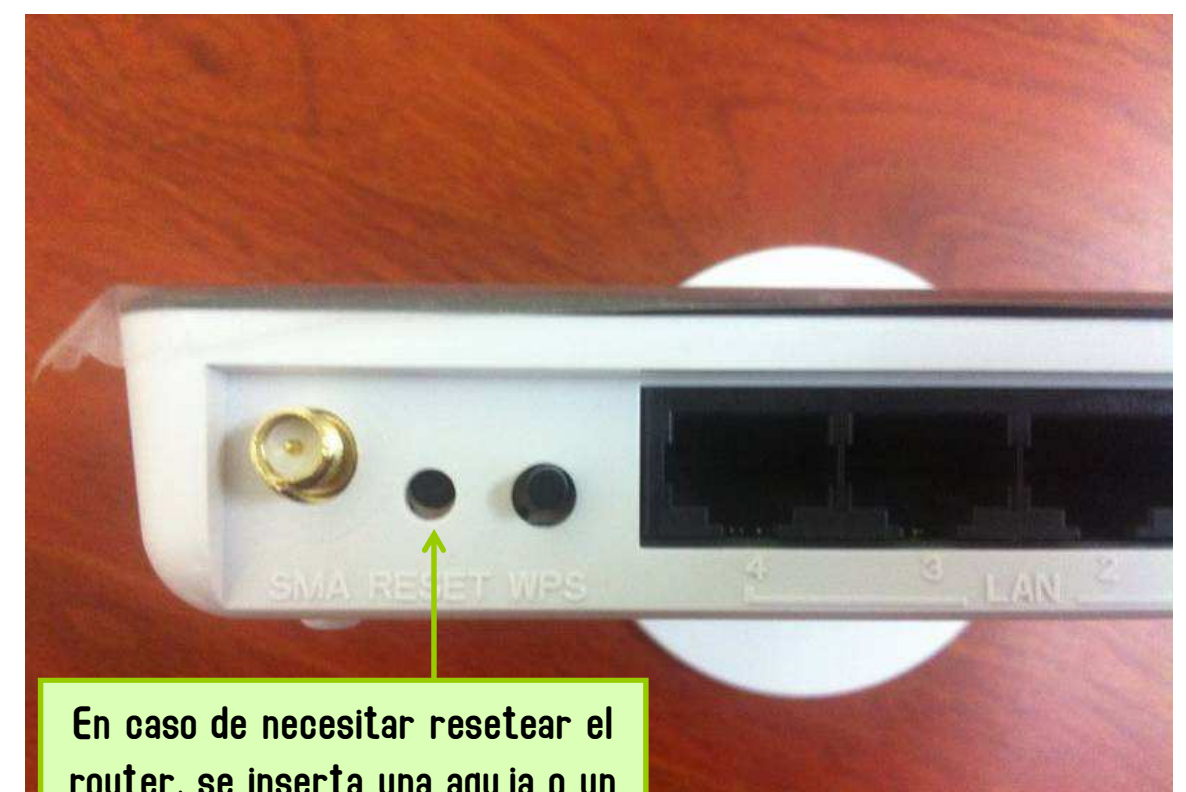

router, se inserta una aguja o un gancho clip por este orificio. Se oprime por unos cinco segundos y el router toma nuevamente los valores de fabrica.

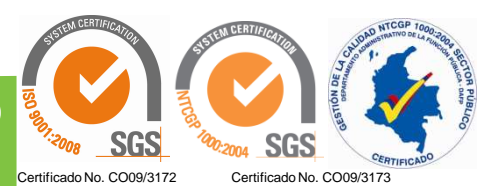

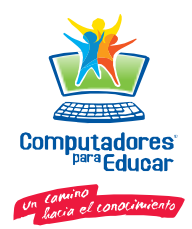

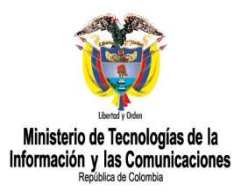

# **GRACIAS POR SU ATENCION**

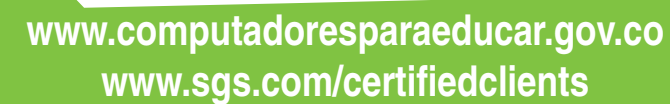

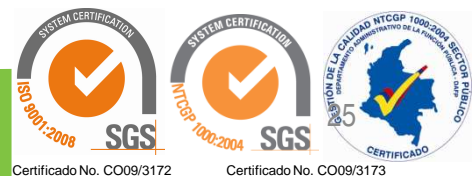